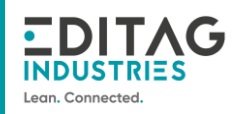

# Procédure de configuration d'une mBASE

| Version | Modifications description | Author              | Date       |
|---------|---------------------------|---------------------|------------|
| V1      | Initial edition           | Thomas<br>CASTELAIN | 05/10/2023 |
|         |                           |                     |            |

Page 1 sur 12

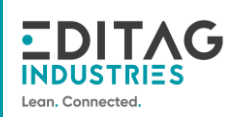

# **Table of contents**

| Purpose of the document                         | 3                                                                                                    |
|-------------------------------------------------|----------------------------------------------------------------------------------------------------|
| Users                                           | 3                                                                                                    |
| Prerequisites                                   | 3                                                                                                    |
| Connection of the mBASE                         | 4                                                                                                    |
| mBASE configuration using ezManager application | 4                                                                                                    |
| mBASE equipment creation/setup in Lokeos        | 8                                                                                                    |
| Configuration reload in Lokeos                  | 10                                                                                                    |
| Check mBASE communication with Lokeos           | 11                                                                                                    |
| FCC notice                                      | 12                                                                                                    |
|                                                 | Purpose of the document<br>Users<br>Prerequisites<br>Connection of the mBASE<br>mBASE configuration using ezManager application<br>mBASE equipment creation/setup in Lokeos<br>Configuration reload in Lokeos<br>Check mBASE communication with Lokeos<br>FCC notice |

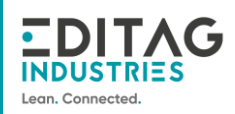

## 1. Purpose of the document

This document describes all the steps involved in configuring/creating an mBASE, from connecting the mBASE to putting it into operation.

# 2. Users

| Us | ers                                                                                                    |
|----|----------------------------------------------------------------------------------------------------|
| •  | Editag Installer: Person who manages the installation of Lokeos and Lokeos-related tools.<br>Customer solution manager: person responsible for supervising the system on the customer's premises. |

## 3. Prerequisites

Prerequisites

Plug in the mBASE (mains+power) and check that the LED lights up (steady green).

Connect a machine to the same network used for Lokeos and the mBASE

Download EzManager on this PC

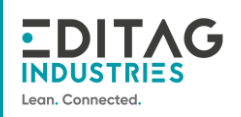

# 4. Connection of the mBASE

An mBASE can be connected in two ways:

- 1. Connected to the industrial network (on which Lokeos is hosted) via an Ethernet connection (RJ45) and powered via an external 12V mains supply.
- 2. Connected to the industrial network (on which Lokeos is hosted) and powered by the same Ethernet POE cable (RJ45).

# 5. mBASE configuration using ezManager application

This application installed on a local PC allows to check and update the configuration of mBASE's plugged on the network.

This step needs to be performed only once during initial installation or in case of a network change.

| NĨ                                                                                                | ezTCP Manager v3.3C (2016/03/31) – 🗆 🗙                                                                                                    |
|---------------------------------------------------------------------------------------------------|----------------------------------------------------------------------------------------------------|
| Advanced Menu Tools                                                                               |                                                                                                    |
| Advanced Menu Tools  Search ezTCP MAC IP Serial MAC Address 00 30 f9 00 00 01 Read Search Results | Network       Serial Port       Option         Product <ul> <li>Network</li> <li>IPv4</li> <li>Local IP Address</li> <li>Obtain an IP Automatically(PHOP)</li> <li>Obtain an IP Automatically(PPOE)</li> <li>OPPOE ID</li> <li>OPPOE Password</li> <li>Obtain an IP From The First Received Packet</li> <li>IPv6</li> <li>Use static IP address</li> <li>Obtain an IP Automatically</li> <li>Interview of the packet</li> <li>Interview of the packet</li> <li>Interview of the packet</li> <li>Option of the packet</li> <li>Interview of the packet</li> <li>Interview of the</li></ul> |
| View Comment                                                                                      | Write         Simple Test                                                                                                    |

Click on « Search All » to launch mBASE equipment search.

Click on « Accept » to grant access to the application.

| E.04.UFG.532.EN.HOWTO_CONFIGURATION_MBASE_V11.DOCX                | Page <b>4</b> sur <b>12</b> |
|-------------------------------------------------------------------|-----------------------------|
| EXTERNAL & CONFIDENTIAL DOCUMENT – © EDITAG – All rights reserved |                             |

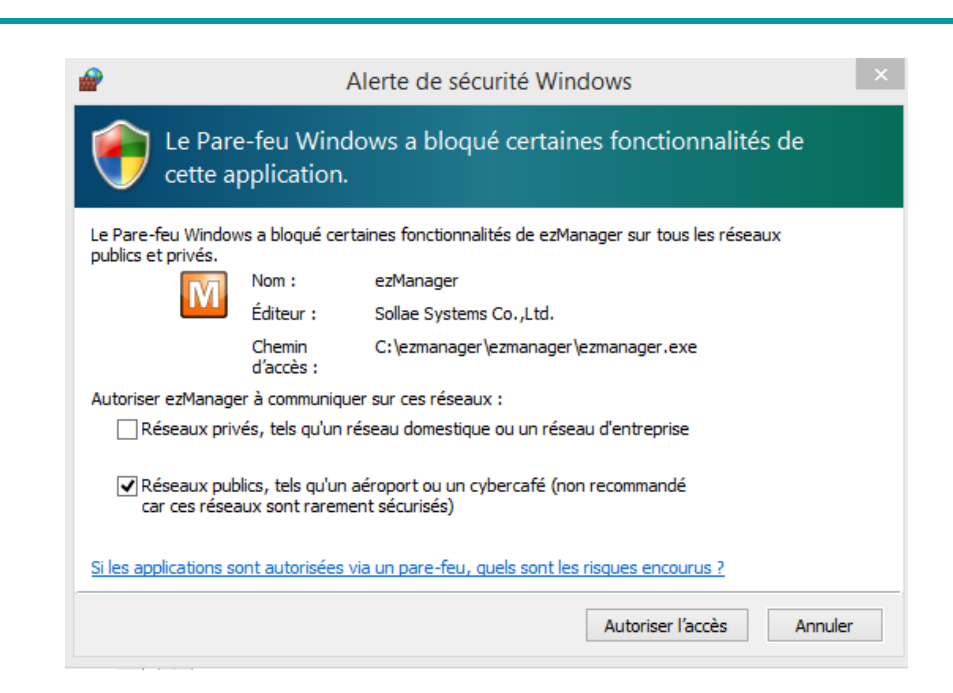

### All mBASE equipement found appears in the list.

EDITAG INDUSTRIES

| AC     | IP Serial                          |          | ******      |                | 1.12                   |            |
|--------|------------------------------------|----------|-------------|----------------|------------------------|------------|
| 1C 14  | drass                              | Product  | UNKNOWI     | ve:            | r.:1.0E                |            |
|        | 60 12 64 07                        | Network  |             |                |                        |            |
| 30 30  | 12 04 07                           | Local I  | Address     |                |                        |            |
|        | Read                               | 192 16   | 3.1 .230    | OUse static 1  | IP address             |            |
| earch  | Results                            | Subnet 1 | lask        | Obtain an II   | P Automatically (DHCP) |            |
| 00:30: | f9:0c:0f:9e 🔨                      | 255.0    | . 0 . 0     | Obtain an II   | P Automatically(PPPoE) |            |
| 00:30: | f9:0e:30:13                        | Gateway  | IP          | PPPoE ID       | PPPoE Password         |            |
| 00:30: | f9:12:1b:01                        | 192.16   | 8.1 254     |                |                        |            |
| 00:30: | f9:12:44:e6                        | DNS IP   | Address     | _ Obtain DNS S | Server Address Automat | ically     |
| 00:30: | f9:12:44:f8                        | 0.0      | 0 0         | Obtain an II   | P From The First Recei | ved Packet |
| 00:30: | :30:f9:12:64:c0<br>:30:f9:12:64:c1 |          |             |                |                        |            |
| 00:30: | f9:12:64:c1                        | -Notify  | IP Change   |                |                        |            |
|        |                                    | Protoco  | 1           | Interval       |                        |            |
|        |                                    | Disable  | ~           | 0 Minute(s)    |                        |            |
|        |                                    | Port     |             | Data Type      |                        |            |
|        |                                    | 0        |             | ASCII 🗸        |                        |            |
|        |                                    | DDNS ID  |             | DDNS Password  |                        |            |
|        | 140                                |          |             |                |                        |            |
| <      | >                                  | Host Na: | ne (custom) |                |                        |            |
| -      |                                    |          |             |                |                        |            |
| View   | Comment                            |          |             |                |                        |            |
|        |                                    |          |             |                |                        |            |
|        |                                    | 142112   | 1           |                |                        |            |

You may then select one mBASE of the list, adjust parameters and record the new configuration clicking on « write ».

| oduct CSE#IS3N<br>educt CSE#IS3N<br>etwork<br>IPv4<br>ocal IP Address | Ver.:1.0E                                                                                                    |                                                                                                    |                                                                                                    |
|-----------------------------------------------------------------------|----------------------------------------------------------------------------------------------------|----------------------------------------------------------------------------------------------------|----------------------------------------------------------------------------------------------------|
| educt CSE-MS3N<br>etwork<br>IPv4<br>ocal IP Address                   | Ver.:1.0E                                                                                                    |                                                                                                    |                                                                                                    |
| etwork<br>IPv4<br>.ocal IP Address                                    |                                                                                                    |                                                                                                    |                                                                                                    |
| IPv4<br>.ocal IP Address                                              |                                                                                                    |                                                                                                    |                                                                                                    |
|                                                                       | Ouse static IP address                                                                                             | 5                                                                                                    |                                                                                                    |
| lubnet Mask<br>Sateway IP Address                                     | Obtain an IP Automa     Obtain an IP Automa     PProE ID                                                           | ecally(PPPoE)<br>PPPoE Password                                                                                                    |                                                                                                    |
| INS IP Address                                                        | Obtain DNS Server A                                                                                                | ddress Automatically<br>he First Received Packet                                                                                                    |                                                                                                    |
| Pv6<br>Disable v OL<br>IUI ± 0<br>MAC Address v                       | ise static IP address<br>Xotain an IP Automatical)                                                                 | ¥                                                                                                    |                                                                                                    |
| Local IP Address<br>Gateway IP Address<br>DNS IP Address              |                                                                                                    |                                                                                                    |                                                                                                    |
|                                                                       |                                                                                                    |                                                                                                    |                                                                                                    |
|                                                                       | Sateway IP Address DNS IP Address DNS IP Address Local IP Address Cateway IP Address DNS IP Address DNS IP Address | DNS IP Address DNS IP Address DNS IP Address DNS IP Address DNS IP Address DIsable V Use static IP address Cateway IP Address DNS IP Address DNS IP Address | Sateway IP Address DNS IP Address DNS IP Address DNS IP Address Disable UI IPV6 Uise static IP address UI IMAC Address Local IP Address Cateway IP Address DNS IP Address DNS IP Address |

## For a fix IP Adress mBASE configuration :

In « Network » tab:

EDITAG INDUSTRIES

- Select « Use static IP address »
- Enter network parameters
- Add « hostname » (only alphanumeric caracters accepted, minimum 1 letter)
- Click on « Write »

#### For a DHCP mBASE configuration :

In « Network » tab:

• Select « obtain an IP automatically (DHCP) »

In « Option » tab:

- Select « UDP » under « Protocol » combolist
- Set « interval » field to 0
- Set « port » field to 67
- Click on « Write »

| Scorch czTOP         MAC pp Senal         MAC Address         00 30 f9 12 30 fc Rcod         Search Results (1)         CSEE/M53N - 192 368.0.150         Comment         CSE/M53N - 192 368.0.150         Comment         CSE/M53N - 192 368.0.150         Not Address         Debugging Message         SPH         Power Management         Comment         CSE/M53N - 192 368.0.150         Not MAC Address         Debugging Message         IPV6 Address         IPV6 Address         IPV6 Address         IPV6 Address         IPV6 Address         IPV6 Address         IPV6 Address         IPV6 Address         IPV6 Address         IPV6 Address         IPV6 Address         IPV6 Address         IPV6 Address         IPV6 Address         IPV6 IPV4 Change         Protocol         Interval         IPV6 IPV4 Change         Protocol         IPV6 IPV4 Change         Protocol         IPV6 IPV4 Change         IPV6 IPV4 Change         IPV6 IPV4 Change </th <th>NAC IP   NAC Address   00 30   Search Results (1)     OSE:M53N - 192.168.0.190     CSE:M53N - 192.168.0.190     Network Serial Port     Option   Image: Search Control   Search Results (1)     SSL   Image: Search Control   SSL   Image: Search Control   SSL   Image: Search Control   SSL   Image: Search Control   SSL   Image: Search Control   SSL   Image: Search Control   SSL   Image: Search Control   SSL   Image: Search Control   SSL   Image: Search Control   SSL   Image: Search Control   SSL   Image: Search Control   SSL   Image: Search Control   SSL   Image: Search Control   Image: Search Control</th> <th>arch c2TCP     MAC prise     MAC Address     00 30 fg 12 3a fc Read     Seard Results (1)     Comment     Comment</th> <th>MAC       IP       Serial         MAC Address       Option         Option       IPv4 Address Search         Search Results (1)       SSL         CSE-MISIN - 192.168.0.190       ISSH         Power Management       Comment         CSE-MISIN - 192.168.0.190       Image: Comment         CSE-MISIN - 192.168.0.190       Image: Comment         Search Results (1)       Image: Comment         CSE-MISIN - 192.168.0.190       Image: Comment         CSE-MISIN - 192.168.0.190       Image: Comment         CSE-MISIN - 192.168.0.190       Image: Comment         CSE-MISIN - 192.168.0.190       Image: Comment         CSE-MISIN - 192.168.0.190       Image: Comment         CSE-MISIN - 192.168.0.190       Image: Comment         CSE-MISIN - 192.168.0.190       Image: Comment         CSE-MISIN - 192.168.0.190       Image: Comment         CSE-MISIN - 192.168.0.190       Image: Comment         VI Address       Image: Comment         Image: Comment       Image: Comment         Image: Comment       Image: Comment         Image: Comment       Image: Comment         Image: Comment       Image: Comment         Image: Comment       Image: Comment         Image: Comment</th> | NAC IP   NAC Address   00 30   Search Results (1)     OSE:M53N - 192.168.0.190     CSE:M53N - 192.168.0.190     Network Serial Port     Option   Image: Search Control   Search Results (1)     SSL   Image: Search Control   SSL   Image: Search Control   SSL   Image: Search Control   SSL   Image: Search Control   SSL   Image: Search Control   SSL   Image: Search Control   SSL   Image: Search Control   SSL   Image: Search Control   SSL   Image: Search Control   SSL   Image: Search Control   SSL   Image: Search Control   SSL   Image: Search Control   SSL   Image: Search Control   Image: Search Control                                                                                                    | arch c2TCP     MAC prise     MAC Address     00 30 fg 12 3a fc Read     Seard Results (1)     Comment     Comment                                                                                                    | MAC       IP       Serial         MAC Address       Option         Option       IPv4 Address Search         Search Results (1)       SSL         CSE-MISIN - 192.168.0.190       ISSH         Power Management       Comment         CSE-MISIN - 192.168.0.190       Image: Comment         CSE-MISIN - 192.168.0.190       Image: Comment         Search Results (1)       Image: Comment         CSE-MISIN - 192.168.0.190       Image: Comment         CSE-MISIN - 192.168.0.190       Image: Comment         CSE-MISIN - 192.168.0.190       Image: Comment         CSE-MISIN - 192.168.0.190       Image: Comment         CSE-MISIN - 192.168.0.190       Image: Comment         CSE-MISIN - 192.168.0.190       Image: Comment         CSE-MISIN - 192.168.0.190       Image: Comment         CSE-MISIN - 192.168.0.190       Image: Comment         CSE-MISIN - 192.168.0.190       Image: Comment         VI Address       Image: Comment         Image: Comment       Image: Comment         Image: Comment       Image: Comment         Image: Comment       Image: Comment         Image: Comment       Image: Comment         Image: Comment       Image: Comment         Image: Comment                                                                     |
|----------------------------------------------------------------------------------------------------|----------------------------------------------------------------------------------------------------|----------------------------------------------------------------------------------------------------|----------------------------------------------------------------------------------------------------|
| MAC       ip       Senal         MAC Address       Option         O0 30       fp 12       3a       +c       Read         Search Results (1)       Send MAC Address       Debugging Message         SSL       Multiple Connection       SSH       Dower Management         Comment       CSE-MS3N       - 192.168.0.120       -         ezTCP Frewal       -       -       -         ezTCP Frewal       -       -       -         I Allowed IP Range       IPV4 Address       0       0       0         I PV4 Address       0       0       0       0       0         Notify IPV4 Address       0       0       0       0       0         Notify IPV4 Address       0       0       0       0       0         Notify IPV4 Address       0       0       0       0       0         Notify IPV4 Change       Interval       Part       Data Type       ONIS ID       ONIS ID       ONIS D       ONIS D       ONIS D       ONIS D       Hast Newforucher                                                                                                    | MAC       IP       Senal         MAC Address       Option         Image: Search Results (1)       Image: Search Connection         Search Results (1)       SSL         Image: SSL       Multiple Connection         SSH       Power Management         Comment       CSE-MS3N - 192.168.0.150         Image: SSL       Multiple Connection         SSH       Power Management         Comment       CSE-MS3N         Image: SSH       Image: SSH         Image: SSH       Image: SSH                                                                                                    | VAC       p       Senal         MAC Address       Option         00       30       f9       12       3a       4c       Read         Search Results (1)       SSL       Obuiltiple Connection       SSL       Multiple Connection         SSH       Power Management       Comment       CSEM/SSN - 1922. 168.0, 150       Comment       CSEM/SSN         V       Trianal       Allowed MAC Address       Option       Comment       Comment         V       Trianal       Allowed MAC Address       Option       Comment       Comment         V       Prevail       Comment       Comment       Comment       Comment       Comment         V       Prevail       Control VAC Address       Option       Option       Comment       Comment       Co                                                                                                    | VAC       IP       Send         MAC Address       Opton         00       30       f9       12       3a       4c       Read         Search Results (1)       Send MAC Address       Debugging Message       Sst.       Multiple Connection         CSE-MISSIN - 192. 168.0.150       Image: SSH       Power Management       Comment       CSE-MISSIN         CSE-MISSIN - 192. 168.0.150       Image: SSH       Power Management       Comment       CSE-MISSIN         Image: SSH       Power Management       Comment       CSE-MISSIN       Image: SSH       Image: SSH         Image: SSH       Power Management       Comment       CSE-MISSIN       Image: SSH       Image: SSH         Image: SSH       Image: SSH |
| MAC Address   00 30 f9 12 3a fc Read   Search Results (1) Send MAC Address Debugging Message   SSE Multiple Connection   SSF Power Management     Comment CSE-4//S3N     exTCP Firewall     Allowed MAC Address     0.0 0     exTCP Firewall     Allowed MAC Address     0.0 0     exTCP Firewall     Allowed IP Range     IPv4 Address     0.0 0     IPv6 Address     0.0     Notify IPv4 Change     Protocol     Interval     Path Type     Interval     ONE ID     DNNS ID     DNNS ID     DNNS ID     DNNS ID     DNNS ID     DNNS ID     DNNS ID     DNNS ID     DNNS ID     DNNS ID                                                                                                    | MAC Address   00   30   91   12   3a   4c   Read     Search Results (1)     CSE-M153N - 192.168.0, 190     Comment   CSE-M153N     allowed MAC Address     ezTCP Firewall     Allowed IP Range   IPv4 Address   IPv6 Address     IPv6 Address                                                                                                    | MAC Address   MAC Address   00   30   91   12   3a   4c   Read     Send MAC Address   Debugging Message   SSL   Multiple Connection   SSH   Power Management     Comment   CSE4//S3N - 192.168   0.100     address   0.000     address     address <t< th=""><th>MAC Address          00       00       12       3a       4C       Read         Search Results (1)       Send MAC Address       Debugging Message         SSL       Multiple Connection         SSH       Power Management         Comment       CSE4M53N         ezTCP Firewal         Allowed MAC Address         Image         Image</th></t<>                                                                                                    | MAC Address          00       00       12       3a       4C       Read         Search Results (1)       Send MAC Address       Debugging Message         SSL       Multiple Connection         SSH       Power Management         Comment       CSE4M53N         ezTCP Firewal         Allowed MAC Address         Image         Image                                                                                                    |
| Search Results (1)       Ssl       Ssl       Multiple Connection         CSE-M53N - 192.165.0.190       SSL       Multiple Connection         SSH       Power Management         Comment       CSE-M53N         exTCP Firewal                                                                                                    | Search Results (1)       Send MAC Address       Debugging Message         SSL       Multiple Connection         SSH       Power Management         Contrainent       CSE-M53N         ezTCP Firewall       Allowed MAC Address         Allowed IP Range       JPv4 Address         JPv4 Address       0         IPv6 Address       ////////////////////////////////////                                                                                                    | Search Results (1)       SsL       Multiple Connection         CSE-M55N - 192.168.0,190       SSL       Multiple Connection         cst-M55N - 192.168.0,190       SSH       Power Management         comment       CSE-M55N       CSE-M55N         allowed MAC Address       Allowed IP Range         IPV4 Address       0.0.0       0         IPV6 Address       IPV6 Address       I         IPV6 Address       IPV6 Address       I         IPV6 Address       IPV6 Address       I         IPV6 Address       IPV6 Address       I         IPV6 Address       IPV6 Address       I         IPV6 Address       IPV6 Address       I         IPV6 Address       IPV6 Address       I         IPV6 Address       IPV6 Address       I         IPV6 Address       IPV6 Address       I         IPV6 Address       IPV6 Address       I         IPV6 IPV4 Change       I       I                                                                                                    | Serid MAC Address       Debugging Message         Search Results (1)       SSL         CSE-MIS3N - 192, 168:0, 190       Multiple Connection         SSH       Power Management         Comment       CSE-MIS3N         exTCP Firewal       Image         Allowed JP Range       IPV4 Address         IPV4 Address       Image         IPV6 Address       Image         IPV6 Address       Image         IPV6 Address       Image         IPV6 Address       Image         IPV6 Address       Image         IPV6 Address       Image         IPV6 Address       Image         IPV6 Address       Image         IPV6 Address       Image         IPV6 Address       Image         IPV6 Address       Image                                                                                                    |
| CSE-M53N - 192, 168,0, 150         CSE-M53N - 192, 168,0, 150         CSE-M53N - 192, 168,0, 150         Comment         CSE-M53N         exTCP Firewall         Allowed MAC Address         Allowed IP Range         IPv4 Address         IPv5 Address         IPv5 Address         IPv6 Address         IPv6 Address                                                                                                    | CSE-MISIN - 192, 168, 0, 190         SSH         Power Management         Comment       CSE-MISIN         ezTCP Firewal         Allowed MAC Address         Piv4 Address         Piv4 Address         IPv6 Address         IPv6 Address                                                                                                    | CSE-M53N - 192, 168,0, 190       SSH       Power Management         Comment       CSE-M53N         exTCP Firewal       Image         Allowed MAC Address       Image         IPV4 Address       Image         IPV6 Address       Image         IPV6 Address       Image         Image       Image         Image       Image         Image       Image         Image       Image         Image                                                                                                    | CSE-MISSIN - 192, 168, 0, 190         SSH         Power Management         Comment         SSH         Power Management         Comment         SSH         Allowed IP Range         JPv4 Address         JPv6 Address         Apply To ezManager         Notify IPv4 Change         Protocol         Interval       Port         Data Type                                                                                                    |
| Comment       CSE-MS3N         ezTCP Firewall                                                                                                    | Comment CSE-MS3N  ezTCP Firewal Allowed MAC Address Allowed IP Range IPv4 Address IPv4 Address IPv4 Address IPv6 Address IPv6 Address IPv6 Address IPv6 Address IPv6 Address IPv6 Address IPv6 Address IPv6 Address IDv0 I Interval Interval  | Comment       CSE-MS3N         eaTCP Firewall       Allowed MAC Address         Allowed IP Range       IPv9 Address         IPv9 Address       0       0         IPv6 Address       I         IPv6 Address       I         Notify IPv4 Change       I                                                                                                    | Comment       CSE-M53N         exTCP Firewal                                                                                                    |
| exTCP Firewall Allowed MAC Address Allowed IP Range IPV4 Address Network Mask IPV6 Address IV6 Address IPV6 Address IV6 Address IV6 Addres                                                                                                    | ezTCP Firewall Allowed MAC Address Allowed IP Range IPv4 Address IPv4 Address IPv5 Address IPv5 Address I I Apply To ezManager Notify IPv4 Change Protocol Interval Port Data Type UDP IDP ID Interval Port Data Type IDP IDP IDP ID Interval Interval | exTCP Firewall Allowed MAC Address Allowed IP Range IPv4 Address Network Mask IPv6 Address IPv6 Address IPv6 Address IPv6 Address Notify IPv4 Change                                                                                                    | e/TCP Firewall Allowed MAC Address Allowed IP Range IPv4 Address IPv4 Address IPv6 Address IPv6 Address IPv6 Address IPv6 Address IPv6 Address IPv6 Address Ipv6 Address Ipv6 Address Interval Port Data Type                                                                                                    |
| Allowed MAC Address         Allowed IP Range         JPv4 Address         0       0         Network Mask         0       0         JPv5 Address         Apply To ezManager         Notify IPv4 Change         Protocol         Interval         0         Minute(s)         67         ASCII         DNNS ID         DNNS ID                                                                                                    | Allowed MAC Address         Allowed IP Range         IPv4 Address         IPv4 Address         IPv5 Address         IPv5 Address         IPv6 Address         IPv6 Address         IPv7 IPv4 Change         IPv6 IPv4 Change         IPv6 IPv4 IPv4 IPv4 IPv4 IPv4         IPv6 IPv4 IPv4 IPv4 IPv4 IPv4 IPv4 IPv4 IPv4                                                                                                    | Allowed MAC Address Allowed IP Range IPv4 Address Network Mask I I I I I I I I I I I I I I I I I I I                                                                                                    | Allowed MAC Address         Allowed JP Range         JPv4 Address         JPv5 Address         Apply To ezManager         Notify IPv4 Change         Protocol         Interval       Port         Data Type                                                                                                    |
| Allowed JP Range       JPv4 Address       0       Network Mask       0       JPv6 Address       Apply To ezManager         Notify IPv4 Change       Protocol       Interval       0       Minute(s)       67       ASCII                                                                                                    | Allowed IP Range         JPv4 Address         IPv5 Address         IPv5 IPv4 Change         IPv5 IPv4 Change         IPv5 IPv4 IPv4 IPv4 IPv4         IPv5 IPv4 IPv4 IPv4         IPv5 IPv4 IPv4 IPv4         IPv5 IPv4 IPv4 IPv4         IPv5 IPv4 IPv4 IPv4         IPv5 IPv4 IPv4 IPv4         IPv5 IPv4 IPv4                                                                                                    | Alowed IP Range         IPv4 Address         0       0         Network Mask         0       0         IPv6 Address         Apply To ezManager                                                                                                    | Allowed IP Range         IPv4 Address         IPv6 Address         IPv6 Address                                                                                                    |
| Allowed JP Range<br>JPv4 Address 0.0.0.0<br>Network Mask 0.0.0<br>JPv6 Address I<br>Apply To ezManager<br>Notify IPv4 Change<br>Protocol Interval Port Data Type<br>UDP 0 Minute(s) 67 ASCII ~<br>DONS ID DONS Presented Hort Network (aschar)                                                                                                    | Allowed JP Range<br>JPv4 Address<br>Network Mask<br>JPv5 Address<br>Apply To ezManager<br>Notify IPv4 Change<br>Protocol<br>JDP<br>Deta Type<br>JDP<br>O Minute(s)<br>67<br>ASCII                                                                                                    | Allowed JP Range         JPv4 Address         D       0         Network Mask       0         JPv6 Address         Apply To ezManager                                                                                                    | Allowed JP Range         JPv4 Address         JPv5 Address         IPv5 Address         JPv5 Address         IPv5 Address         IPv5 Address                                                                                                    |
| IPv4 Address     0     0     0       Network Mask     0     0     0       IPv5 Address     /       Apply To ezManager         Notify IPv4 Change       Protocol     Interval     Port       DPP     0     Minute(s)       67     ASCII                                                                                                    | IPv4 Address     0     0     0       Network Mask     0     0     0     0       IPv5 Address     /     /     /       Apply To ezManager     /     /     /       Notify IPv4 Change     /     /     /       Protocol     Interval     Port     Data Type       UDP     0     Minute(s)     67     ASCII                                                                                                    | IPv4 Address     0     0     0       Network Mask     0     0     0       IPv6 Address     I       Apply To ezManager                                                                                                    | JPv4 Address         0         0         0         0           Network Mask         0         0         0         0         0           JPv6 Address         /         /         /         /         /           Apply To ezManager         /         /         /         /         /           Notify IPv4 Change         /         Port         Data Type         /                                                                                                    |
| Network Mask     Image       IPv5 Address     /       Apply To ezManager       Notify IPv4 Change       Protocol       Interval       Port       Data Type       UDP       Image       Minute(s)       67       ASCII       DONS ID       DONS ID                                                                                                    | Network Mask     0     0     0       IPv6 Address     /       Apply To ezManager       Notify IPv4 Change       Protocol       Interval     Port       DP     0       Minute(s)       67       ASCII                                                                                                    | Network Mask     O     O     O       IPv6 Address     /       Apply To ezManager                                                                                                    | Network Mask     D     D     D       IPv6 Address     I       Apply To ezManager       Notify IPv4 Change       Protocol       Interval     Port   Data Type                                                                                                    |
| IPv6 Address     /       Apply To ezManager       Notify IPv4 Change       Protocol     Interval       UDP     0       Minute(s)       67       ASCII       DNIS ID       DDNS ID                                                                                                    | IPv5 Address     /       Apply To ezManager       Nobify IPv4 Change       Protocol       Interval       Port       Data Type       UDP       0       Minute(s)       67       ASCII                                                                                                    | IPv6 Address / / / / / / / / / / / / / / / / / /                                                                                                    | IPv6 Address /<br>Apply To ezManager  Notify IPv4 Change  Protocol Interval Port Data Type                                                                                                    |
| Apply To ezManager       Notify IPv4 Change       Protocol       IDP       0       Minute(s)       67       ASCII       DONS ID       DDNS Personal                                                                                                    | Apply To ezManager       Notify IPv4 Change       Protocol     Interval     Port     Data Type       UDP     0     Minute(s)     67     ASCII                                                                                                    | Notify IPv4 Change                                                                                                    | Notify IPv4 Change Protocol Interval Port Data Type                                                                                                    |
| Notify IPv4 Change       Protocol     Interval     Port     Data Type       UDP     0     Minute(s)     67     ASCII       DONS ID     DONS Personal     Hort Name(autom)                                                                                                    | Notify IPv4 Change       Protocol     Interval     Port     Data Type       UDP     0     Minute(s)     67     ASCII                                                                                                    | Notify IPv4 Change                                                                                                    | Notify IPv4 Change Protocol Interval Port Data Type                                                                                                    |
| Protocol Interval Port Data Type<br>UDP V 0 Minute(s) 67 ASCII V<br>DONS ID DONS Personnel Host News (autom)                                                                                                    | Protocol Interval Port Data Type<br>UDP V 0 Minute(s) 67 ASCII V                                                                                                    |                                                                                                    | Protocol Interval Port Date Type                                                                                                    |
| DONS ID DONS Personal Hart Name (and an)                                                                                                    | - Minute(s) - Post                                                                                                    | Protocol Interval Port Data Type                                                                                                    | $10^{\circ}$ $\vee$ 0 $t_{\rm finite}(z)$ 67 ASCII                                                                                                    |
| DUNG 10 DUNG PASSWOLD FUSCING TELEVISION                                                                                                    | DONS ID DONS Pes sword Host Name(custom)                                                                                                    | DOULD DOULD DOULD AND A DOULD AND A DOULD | Minue(s) - Minue                                                                                                    |
| Vaurbactame                                                                                                    | vau the target                                                                                                    | DDNS ID DDNS Password Flost Name( custom)                                                                                                    | DONS ID DONS Pessword Host Name(custom)                                                                                                    |
| 2 APRIL 1994 AND APRIL 1994                                                                                                    | yournesmane                                                                                                    | yourhostname                                                                                                    | DONS ID DONS Password Host Name(custom)<br>yourhostname                                                                                                    |
|                                                                                                    | your rus uname                                                                                                    | yourhostname                                                                                                    | DDNS ID DDNS Password Host Name(custom) yourhostname                                                                                                    |
| CONSID DON'S Password Trust Haire (Costian)                                                                                                    | DONS ID DONS Pessword Host Name(custom)                                                                                                    | Protocol         Interval         Port         Date Type           UDP         0         Minute(s)         67         ASCII           DDNS TD         DDNS TD         DDNS To         DDNS To         DDNS To                                                                                                    | UDP V 0 Minute(s) 67 ASCII V                                                                                                    |
| vourbostname                                                                                                    |                                                                                                    | DONS LD DONS Password Host Name(custom)                                                                                                    | DONS ID DONS Pessword Host Name(custom)                                                                                                    |
| Dona to Dona Password Host Name (Castoni)                                                                                                    | DONS ID DONS Password Host Name(custom)                                                                                                    | DONIS TO DONIS Descent Hard New (and an)                                                                                                    |                                                                                                    |
| I TRAN I I TRAN MARCHARACT FIORE NAMES I CONTRACT                                                                                                    | DONIE TO DONIE Demonstral Hard Name (a unlaw)                                                                                                    | DONIS Recovered Active (active)                                                                                                    | Minute(s) of Ascus                                                                                                    |
| DONS TO DONS Personal Hart News (outpat)                                                                                                    |                                                                                                    | UDP V 0 Minute(s) 67 ASCII V                                                                                                    | UDP V 0 Minute(s) 67 ASCII V                                                                                                    |
| UDP 0 Minute(s) 67 ASCII 0<br>DONS TD DONS Personnel Hart News (autom)                                                                                                    | UDP 0 Minute(s) 67 ASCII 0                                                                                                    | Protocol Interval Port Data Type                                                                                                    |                                                                                                    |
| DONS ID DONS Processed Hark Name (School)                                                                                                    | UDP V 0 Minute(s) 67 ASCII V                                                                                                    | Protocol Interval Port Data Type                                                                                                    |                                                                                                    |
| UDP 0 Minute(s) 67 ASCII 0                                                                                                    | UDP V 0 Minute(s) 67 ASCII V                                                                                                    | Protocol Interval Port Data Type                                                                                                    |                                                                                                    |
| UDP 0 0 Minute(s) 67 ASCII                                                                                                    | UDP V 0 Minute(s) 67 ASCII V                                                                                                    | Protocol Interval Port Data Type                                                                                                    | Flobbli and val Full Letter type                                                                                                    |
| UDP 0 Minute(s) 67 ASCII                                                                                                    | UDP V 0 Minute(s) 67 ASCII V                                                                                                    | Protocol Interval Part Data Tuna                                                                                                    | Plotocol alterval Purt Data Type                                                                                                    |
| Protocol Interval Port Data Type<br>UDP 0 Minute(s) 67 ASCII 0<br>DONIS ID DONIS Percented Hort News (autom)                                                                                                    | Protocol Interval Port Data Type<br>UDP V 0 Minute(s) 67 ASCII V                                                                                                    |                                                                                                    | Protocol Interval Port Data Type                                                                                                    |
| Protocol Interval Port Data Type<br>UDP 0 Minute(s) 67 ASCII ~<br>DONS TD DDNS Percented Hort Name (subm)                                                                                                    | UDP V 0 Minute(s) 67 ASCII V                                                                                                    |                                                                                                    | Protocol Interval Port Data Type                                                                                                    |
| Protocol     Interval     Part     Data   ype       UDP     0     Minute(s)     67     ASCII       DONS ID     DONS Personal     Hort Name (stan)                                                                                                    | UDP V 0 Minute(s) 67 ASCII V                                                                                                    |                                                                                                    | Protocol Interval Port Data Type                                                                                                    |
| UDP 0 Minute(s) 67 ASCII                                                                                                    | UDP V 0 Minute(s) 67 ASCII V                                                                                                    | Protocol Interval Part Data Tuna                                                                                                    | Plotocol alterval Purt Data Type                                                                                                    |
| UDP 0 Minute(s) 67 ASCII                                                                                                    | UDP V 0 Minute(s) 67 ASCII V                                                                                                    | Protocol Interval Port Data Type                                                                                                    |                                                                                                    |
| UDP 0 Minute(s) 67 ASCII 0                                                                                                    | UDP V 0 Minute(s) 67 ASCII V                                                                                                    | Protocol Interval Port Data Type                                                                                                    | Flobble and very Part Ceterrype                                                                                                    |
| DNS ID DNS Personal Hort Name (spin)                                                                                                    | UDP V 0 Minute(s) 67 ASCII V                                                                                                    | Protocol Interval Part Data Tura                                                                                                    | Protocol anderval Port Data Type                                                                                                    |
| UDP 0 Minute(s) 67 ASCII V<br>DONS ID DONS Personal Hort Name (auton)                                                                                                    | UDP V 0 Minute(s) 67 ASCII V                                                                                                    | Protocol Interval Port Data Type                                                                                                    |                                                                                                    |
| UDP 0 Minute(s) 67 ASCII -                                                                                                    | UDP 0 Minute(s) 67 ASCII V                                                                                                    | Protocol Interval Port Data Type                                                                                                    |                                                                                                    |
| DDNS ID DDNS Parameted Hart Name (a rdom)                                                                                                    | UDP V 0 Minute(s) 67 ASCII V                                                                                                    | Protocol Interval Port Data Type                                                                                                    |                                                                                                    |
| DDNS TD DDNS Paraward Hart Name (a rdom)                                                                                                    | UDP V 0 Minute(s) 67 ASCII V                                                                                                    | Protocol Interval Port Data Type                                                                                                    |                                                                                                    |

## mBASE needs to be reset (unplug and re-plug mBASE power) in order modifications to be applied.

Remark : click on « status » to get a detailed current mBASE config status

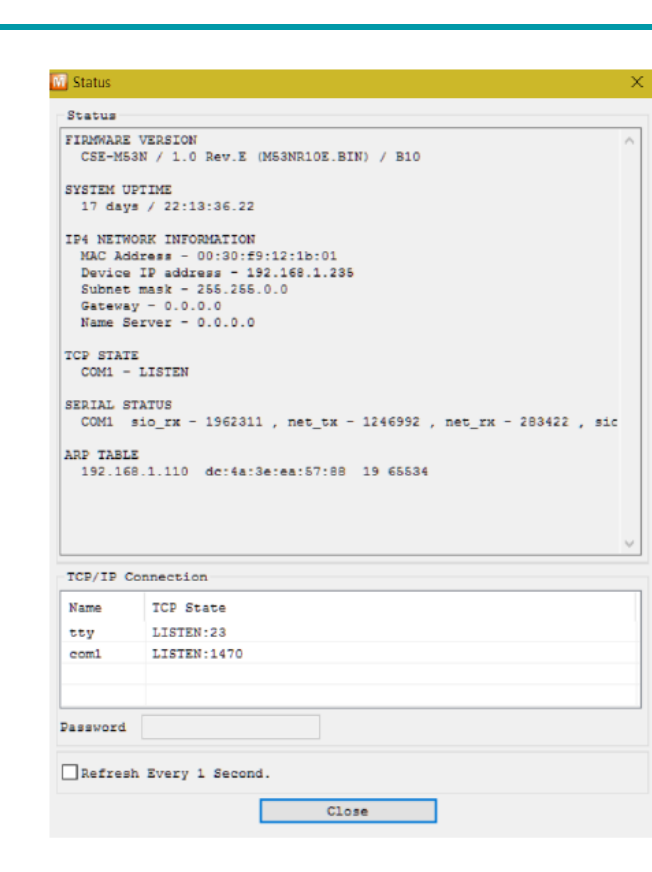

# 6. mBASE equipment creation/setup in Lokeos

In Lokeos Equipements module, create a new mBASE with following parameters :

- Select « EES INDUS mBASE (rfid receiver) » in « Type » combolist
- Entrer mBASE name (it is recommanded to include mBASE 5 digits decimal ID)
- Select appropriate zone in « location » combolist (if mBASE to be created is a backup mBASE, location must be identical than the main master mBASE)
- Select :« is active »

EDITAG INDUSTRIES Lean. Connected.

- Set « element identifier » to the mBASE 5 digits decimal ID
- For a backup mBASE : select the master mBASE in the « backup of master» combolist.
- Set the LORA frequency zone in « Change LORA frequency area» field

Page 8 sur 12

| equipment                                |                                 |   |                                  |                                             |   |
|------------------------------------------|---------------------------------|---|----------------------------------|---------------------------------------------|---|
|                                          |                                 |   |                                  |                                             |   |
| be                                       | EES INDUS MBase (rfid_receiver) | ~ |                                  |                                             |   |
| tails                                    |                                 |   |                                  |                                             |   |
| lame                                     | mBase 10223                     |   | Super equipment                  | EES Indus (ees-indus-xxxx)                  | ~ |
| ocation                                  | Site indus>Zones                | ~ | Is active                        |                                             |   |
| Warning inhibited                        |                                 |   | Fréquence du signal de vie (min) | 2                                           |   |
| Equipment address on bus (max<br>255)    | 0                               |   | Reference to driver              | com.editag.tbox.driver.reader.moontag_indus |   |
| lement identifier                        | 10223                           |   | En ligne                         |                                             |   |
| CP port of serial bus                    | 1470                            |   | IP address of serial bus         | 192.168.1.223                               |   |
| Receiver alive monitoring timer<br>mins) | 5                               |   | Comments                         |                                             |   |
| nfiguration                              |                                 |   |                                  |                                             |   |
| Vip Function                             |                                 |   | Backup of master                 | 10216                                       | ~ |
| arent receiver                           | Select master receiver          | ~ |                                  |                                             |   |
| Ra configuration                         |                                 |   |                                  |                                             |   |
| Change LORA frequency area               |                                 |   | Change sending power             |                                             |   |
| Change equipment address on<br>ous       |                                 |   |                                  |                                             |   |

Note : when replacing a mBASE by another, only the following fields need to be modified :

• « Name »,

Lean, Connected,

- « Element Identifier »,
- re-select « Change LORA frequency area » (even if no change, this so that the new mBASE is configured correctly),
- « IP address of serial bus » (optional depending on network configuration on site)

Any change on mBASE must be followed by a configuration reload action (see below) and a restart of LOKEOS.

Page 9 sur 12

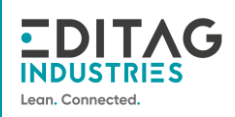

# 7. Configuration reload in Lokeos

After setting or updating parameters, the configuration must be reload in Lokeos Equipements module by clicking on « reload » button and confirm by clicking on « Yes » :

|              | indus ×                                         | +       |                           |                                       |                              |             |                    |             | ~           | - 0 ×                                         |
|--------------|-------------------------------------------------|---------|---------------------------|---------------------------------------|------------------------------|-------------|--------------------|-------------|-------------|-----------------------------------------------|
| $\leftarrow$ | → C 0 (                                         | https:/ | //192.168.1.161:446/page  | s/hardware/manage_equ                 | ipments.jsf                  |             |                    |             | ☆           | ල ප් ≐්                                       |
|              |                                                 | Ξ       |                           |                                       |                              |             |                    |             |             | 🔥 🗸 My Account                                |
| ٢            | ADMIN<br>User profiles<br>Users<br>Environmente |         |                           | Ec                                    | quipments                    |             | ŀ                  | Ceywords    | T X Colun   | nns 🗸 🌱 🛢                                     |
|              | Logs                                            |         | $\smile$                  |                                       | 1-8 of 8 i                   | records « < | <b>1</b> > >> 20   | ~           |             |                                               |
|              | System                                          |         | Name A                    | Identifier ≎                          | Equipment type 💲             | Location \$ | Last contact 💠     | Comments \$ | Status 🗘    | Is active 💲                                   |
|              | WiP Event<br>Counters                           |         | 10003                     | ees-indus-<br>rousxl3090.indus_mbase  | EES INDUS MBase              | Site indus  | 5/23/23 4:57:15 PM |             | ОК          | ~                                             |
|              | Commissioning/Uncommissioning                   |         | AsciiTranslator           | ees-indus-<br>rousxl3090.AsciiTransla | EES INDUS<br>AsciiTranslator |             |                    |             | Off         | -                                             |
|              | ALERT                                           |         | EES Indus                 | ees-indus-rousxl3090                  | EES INDUS                    | Site indus  |                    |             | ОК          | ~                                             |
|              | Events<br>Supervision                           |         | MB-EWS1-01 - 10303        | ees-indus-<br>rousxl3090.indus_mbase  | EES INDUS MBase              | Site indus  | 5/3/23 10:41:51 AM | 5           | Off         | -                                             |
|              | OPERATION<br>WIP dasbboard                      |         | ML-EWS2B1-01 -<br>BEN     | ees-indus-<br>rousxl3090.indus_mloc_  | EES INDUS Mloc               | Site indus  | 5/16/236:07:14 PM  |             | ОК          | ~                                             |
|              | REFERENCE SYSTEM                                |         | ML-EWS2B1-02 -<br>CELINE  | ees-indus-<br>rousxl3090.indus_mloc_  | EES INDUS Mloc               | Site indus  | 1/9/236:16:27 PM   |             | ОК          | ~                                             |
|              | Wip-IDs<br>Rti-IDs                              |         | ML-EWS2B2-01 -<br>KHODOR  | ees-indus-<br>rousxl3090.indus_mloc_  | EES INDUS Mloc               | Site indus  | 5/23/23 1:02:14 PM |             | ОК          | ~                                             |
|              | SENSOR                                          |         | ML-EWS2B2-02 -<br>OLIVIER | ees-indus-<br>rousxl3090.indus_mloc_  | EES INDUS Mloc               | Site indus  | 3/22/23 3:08:20 PM |             | ОК          | ~                                             |
|              | mZONE<br>mOOnTAG                                |         |                           |                                       | 1-8 of 8 i                   | records « < | <b>1</b> > > 20    | ~           |             |                                               |
|              | TOPOLOGY<br>Units of work<br>Resources          | E       | DITAG                     |                                       |                              |             |                    |             | © EDITAG EE | 53.2.361_20230426_105517<br>Support@editag.eu |
|              | Locations                                       |         |                           |                                       |                              |             |                    |             |             |                                               |

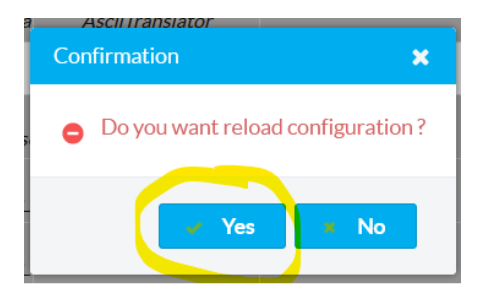

Page 10 sur 12

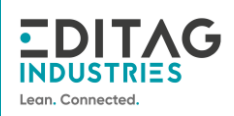

# 8. Check mBASE communication with Lokeos

In Lokeos Equipements module, edit the mBASE Click on « Synchro » button and « Check mBASE » button. A popup appears in the upper right corner.

|      | E indus                                                                            | × +                                                                                                    |                                             |                          |                                                                                  |                              | ~           | - ø ×                                                                                                    |
|------|------------------------------------------------------------------------------------|----------------------------------------------------------------------------------------------------|---------------------------------------------|--------------------------|----------------------------------------------------------------------------------|------------------------------|-------------|----------------------------------------------------------------------------------------------------|
| ÷    | $\rightarrow$ C                                                                    | O 🖧 https://192.168.1.161:449/pi                                                                                                    | iges/hardware/manage_equipments.jsf         |                          |                                                                                  |                              | ŝ           | ල 🛃 🖆 🖆                                                                                                    |
| ΞD   | ITAG                                                                               | TE .                                                                                                    |                                             |                          |                                                                                  |                              |             | 🛕 🗸 My Account                                                                                                    |
| TROU | STRES                                                                              | Edit equipment                                                                                                    |                                             |                          |                                                                                  |                              | BX          |                                                                                                    |
| 1    | ADMIN<br>User profiles                                                             |                                                                                                    |                                             |                          |                                                                                  |                              |             | × 0                                                                                                    |
|      | Users                                                                              | Details                                                                                                    |                                             | The second second second |                                                                                  |                              |             |                                                                                                    |
|      | Equipments                                                                         | Name                                                                                                    | 10216                                       |                          | Identifier                                                                       | ees-indus-xxxx indus_mbase_1 |             |                                                                                                    |
|      | System                                                                             | Equipment type                                                                                                    | EES INDUS MBase                             |                          | Super equipment                                                                  | EES Indus (ees-indus-xxxx)   | ~           | 0                                                                                                    |
|      | WIP Event                                                                          | Location                                                                                                    | Site indus>Zones                            | ×                        | Public type                                                                      | rfid_receiver                |             | 1.AM                                                                                                    |
|      | Counters                                                                           | Status                                                                                                    | ок                                          |                          | Is active                                                                        |                              |             |                                                                                                    |
|      | ALERT                                                                              | Warning inhibited                                                                                                    |                                             |                          | Fréquence du signal de vie (min)                                                 | 2                            |             |                                                                                                    |
|      | Supervision                                                                        | Last contact date and time                                                                                                    | 5/22/23 9:28:16 AM                          |                          | Equipment address on bus (max                                                    | 0                            |             |                                                                                                    |
|      | OPERATION                                                                          | Reference to driver                                                                                                    | 1                                           |                          | 255)<br>Element identifier                                                       |                              |             |                                                                                                    |
|      | WIP dashboard                                                                      | Enlime                                                                                                    | com.editag.tbox.driver.reader.moontag_incus |                          | En lima                                                                          | 10216                        |             | 3.2.36.3_20230517_123950                                                                                                    |
|      | PICK TO LIGHT                                                                      | TCP port of serial bus                                                                                                    |                                             |                          | IP address of serial bus                                                         |                              |             |                                                                                                    |
|      | Configuration                                                                      | Decement allow monitoring times                                                                                                    | 14/0                                        |                          | Communication device/device                                                      | 192.168.1.216                |             |                                                                                                    |
|      | Tests                                                                              | (mins)                                                                                                    | 5                                           |                          | type:address/name:options#params                                                 | 1                            |             |                                                                                                    |
|      | Dashboard                                                                          | Comments                                                                                                    |                                             |                          | Coordinates                                                                      |                              |             |                                                                                                    |
|      | REFERENCE SYSTEM                                                                   | Configuration                                                                                                    |                                             |                          |                                                                                  |                              | -           |                                                                                                    |
|      | Wip-IDs<br>Rti-IDs                                                                 | Win Function                                                                                                    |                                             |                          | Bactorn of master                                                                |                              |             |                                                                                                    |
|      | SENSOR                                                                             |                                                                                                    |                                             |                          |                                                                                  |                              | × .         |                                                                                                    |
|      | mZONE                                                                              | Parent receiver                                                                                                    |                                             | ~                        |                                                                                  |                              |             |                                                                                                    |
|      | mOOnTAG                                                                            | LoRa configuration                                                                                                    |                                             |                          |                                                                                  |                              | -           |                                                                                                    |
|      | TOPOLOGY                                                                           | LOBA frammanu area                                                                                                    | 10                                          |                          | Change LOBA fragmanes area                                                       |                              |             |                                                                                                    |
|      | Resources                                                                          | 2.500 mequency area                                                                                                    |                                             |                          | change color nequency area                                                       |                              |             |                                                                                                    |
|      | Locations                                                                          | Change sending power                                                                                                    |                                             |                          | Change equipment address on bus                                                  |                              |             |                                                                                                    |
|      |                                                                                    | Synchro                                                                                                    |                                             |                          |                                                                                  |                              |             |                                                                                                    |
|      |                                                                                    |                                                                                                    |                                             |                          |                                                                                  |                              |             |                                                                                                    |
|      |                                                                                    | Carton                                                                                                    |                                             |                          |                                                                                  |                              |             |                                                                                                    |
|      |                                                                                    |                                                                                                    |                                             |                          |                                                                                  |                              |             |                                                                                                    |
|      | mBASE synch<br>with leader                                                         | Cancel                                                                                                    |                                             |                          |                                                                                  |                              |             |                                                                                                    |
|      |                                                                                    |                                                                                                    | A                                           |                          |                                                                                  |                              |             |                                                                                                    |
| •    | E indus                                                                            | × +                                                                                                    |                                             |                          |                                                                                  |                              |             | v – а                                                                                                    |
| 4    | 2.0                                                                                | Q A https://102.168.1.161.440/                                                                                                    | laanes faarduures (mananes, anniomants isf  |                          |                                                                                  |                              | ~           |                                                                                                    |
|      |                                                                                    | C La mups//192.100.1.101.449/                                                                                                    | pagesynaroware/manage_equipments.jsi        |                          |                                                                                  |                              | W           | 022                                                                                                    |
|      |                                                                                    |                                                                                                    |                                             |                          |                                                                                  |                              |             | My Account                                                                                                    |
|      | ADMIN                                                                              | run equipment                                                                                                    |                                             |                          |                                                                                  |                              |             |                                                                                                    |
| U    | User profiles                                                                      | 0                                                                                                    |                                             |                          |                                                                                  |                              | <b>0</b> ox |                                                                                                    |
|      | Users                                                                              | U OK                                                                                                    |                                             |                          |                                                                                  |                              |             |                                                                                                    |
|      | Logs                                                                               | Details                                                                                                    |                                             |                          |                                                                                  |                              | -           |                                                                                                    |
|      | System                                                                             | Name                                                                                                    |                                             |                          | Identifier                                                                       | ees-indus-xxxx indus mbase 1 |             | at ≎                                                                                                    |
|      | WiP Event                                                                          | F                                                                                                    | 10216                                       |                          |                                                                                  |                              |             | 41 AM                                                                                                    |
|      | Lounters                                                                           | Equipment type                                                                                                    | EES INDUS MBase                             |                          | super equipment                                                                  | EES Indus (ees-indus-xxxx)   | ~           |                                                                                                    |
|      | ALERT                                                                              | Location                                                                                                    | Site indus>Zones                            | Freedow Park             | Public type                                                                      | rfid_receiver                |             |                                                                                                    |
|      | Supervision                                                                        | Status                                                                                                    | ОК                                          | synchro Status           | ×                                                                                |                              |             |                                                                                                    |
|      | OPERATION                                                                          | Warning inhibited                                                                                                    |                                             |                          | (                                                                                | 2                            |             |                                                                                                    |
|      | WIP dashboard                                                                      | Last contact date and time                                                                                                    | 5/22/23 9:28:16 AM                          | Main mDASE identifier    | r 10216                                                                          | 0                            |             | S 3.2.36.3_20230517_123950                                                                                                    |
|      | PICK TO LIGHT                                                                      | Reference to deiver                                                                                                    |                                             | Name                     | 10216                                                                            |                              |             | - Apparticipation of the second second secon |
|      | Configuration                                                                      | contraction of different                                                                                                    | com.editag.tbox.driver.reader.moontag_in    | LORA frequency area      | 18                                                                               | 10216                        |             |                                                                                                    |
|      | Tests                                                                              | En ligne                                                                                                    |                                             | Last contact             | 5/22/23 9:31 AM                                                                  | NO                           |             |                                                                                                    |
|      | Dashboard                                                                          | II M DOTT OF LC                                                                                                    | 1470                                        | mBASE synchronized       | ⊖ Yes                                                                            | 192.168.1.216                |             |                                                                                                    |
|      | REFERENCE SYSTEM                                                                   | ICP port of serial bus                                                                                                    | 5                                           | COLOR DO BLOCK           |                                                                                  |                              |             |                                                                                                    |
|      | Wip-IDs                                                                            | Receiver alive monitoring timer<br>(mins)                                                                                                    |                                             |                          |                                                                                  | ams)                         |             |                                                                                                    |
|      | Rti-IDs                                                                            | Receiver alive monitoring timer<br>(mins)<br>Comments                                                                                                    |                                             | Check     mBASE          | Cancel                                                                           | ams)<br>-                    |             |                                                                                                    |
|      |                                                                                    | Receiver alive monitoring timer<br>(mins)<br>Comments                                                                                                    |                                             | Check     mBASE          | Cancel                                                                           | ams)                         |             |                                                                                                    |
|      | SENSOR<br>mZONE                                                                    | Configuration                                                                                                    |                                             | Check     mBASE          | Cancel                                                                           | ams)                         | -           |                                                                                                    |
|      | SENSOR<br>mZONE<br>mOOnTAG                                                         | ICP port of serial bus Receiver alive monitoring timer (mins) Comments Configuration Wip Function                                                                                                    |                                             | Check     mBASE          | Cancel                                                                           | ams)                         | -<br>-      |                                                                                                    |
|      | SENSOR<br>mZONE<br>mOOnTAG<br>TOPOLOCY                                             | ICP port of serial bus Receiver alive monitoring timer (minin) Comments Configuration Wip Function Parent receiver                                                                                                  |                                             | Chock     mBASE          | Cancel<br>Backup of master                                                       | ams) .                       | -<br>-      |                                                                                                    |
|      | SENSOR<br>mZONE<br>mOOnTAG<br>TOPOLOGY<br>Units of work                            | I C-point of seria tus<br>Receiver allow monitoring timer<br>(mins)<br>Comments<br>Configuration<br>Wup Function<br>Parent receiver                                                                                 |                                             | Check<br>mBASE           | Cancel<br>Backup of master                                                       |                              | ~           |                                                                                                    |
|      | SENSOR<br>m2ONE<br>m0OnTAG<br>TOPOLOCY<br>Units of work<br>Resources               | I C-point of seria trus<br>Receiver alive monitoring timer<br>(rrine)<br>Comments<br>Configuration<br>Wip Function<br>Parent receiver<br>LoRa configuration                                                         |                                             | Check<br>mtBASE          | Cancel                                                                           |                              | -<br>~<br>- |                                                                                                    |
|      | SENSOR<br>mZONE<br>mOOnTAG<br>TOPOLOCY<br>Units of work<br>Resources<br>Locations  | I C-port of seria trus<br>Bescher albe monitoring timer<br>finite<br>Countents<br>Configuration<br>Wip Function<br>Parent receiver<br>LORA configuration<br>LORA frequency area                                     | 18                                          | Check<br>mtDASE          | Cancel<br>Backup of master<br>Change LORA frequency area                         |                              |             |                                                                                                    |
|      | SENSOR<br>mZONE<br>mOOnTAG<br>TOPOLOGY<br>Units of work<br>Resources<br>Locations  | I C-port of seria tus<br>Receiver allow monitoring timer<br>(rrins)<br>Comments<br>Configuration<br>Wip Function<br>Parent receiver<br>LoRa configuration<br>LDRA frequency area<br>Change sending power            | · · · · · · · · · · · · · · · · · · ·       | 0 Check<br>mBASE         | Backup of master Change LORA frequency area Change equipment address on h        | nn) -                        | ~<br>~      |                                                                                                    |
|      | SENSOR<br>m2ONE<br>m0OnT/AG<br>TOPOLOGY<br>Units of work<br>Resources<br>Locations | I C-point of seria tus<br>Receiver allow monitoring timer<br>(nrim)<br>Comments<br>Configuration<br>Wip Function<br>Parent receiver<br>LORA configuration<br>LORA frequency area<br>Change sending power            | · · · · · · · · · · · · · · · · · · ·       | 0 Gent<br>mBAC           | Cancel Backup of master Change LORA frequency area Change equipment address on b | ama) .                       | ~ ]<br>     |                                                                                                    |
|      | SENSOR<br>mZONE<br>mCOnTAG<br>TOPOLOGY<br>Units of work<br>Resources<br>Locations  | I C-point of seria tous<br>Receiver allow monitoring timer<br>(mins)<br>Comments<br>Configuration<br>Wap Function<br>Parent receiver<br>LoRa configuration<br>LORA requercy area<br>Change sending power<br>Synchro | 18                                          | 0 find<br>mBAC           | Cancel Backup of master Change LORA frequency area Change equipment address on b | ams) -                       | ~<br>~      |                                                                                                    |

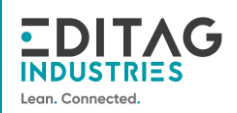

## 9. FCC notice

## FCC Part 15 compliance statement

This device complies with part 15 of the FCC Rules. Operation is subject to the following two conditions: (1) This device may not cause harmful interference, and (2) this device must accept any interference received, including interference that may cause undesired operation.

## Licence-Exempt Radio Apparatus (ISED)

This device contains licence-exempt transmitter(s)/receiver(s) that comply with Innovation, Science and Economic Development Canada's licence-exempt RSS(s). Operation is subject to the following two conditions:

1. This device may not cause interference.

2. This device must accept any interference, including interference that may cause undesired operation of the device.

## Appareils radio exempts de licence (ISDE)

L'émetteur/récepteur exempt de licence contenu dans le présent appareil est conforme aux CNR d'Innovation, Sciences et Développement économique Canada applicables aux appareils radio exempts de licence. L'exploitation est autorisée aux deux conditions suivantes : 1. L'appareil ne doit pas produire de brouillage; 2. L'appareil doit accepter tout brouillage radioélectrique subi, même si le brouillage est susceptible d'en compromettre le fonctionnement.

Changes or modifications not expressly approved by EDITAG could void the user's authority to operate the equipment.

## Radio Frequency (RF) Exposure Compliance of Radiocommunication for mobile Apparatus

To satisfy FCC and ISED-Canada RF Exposure requirements for mobile devices, a separation distance of 20 cm or more should be maintained between the antenna of this device and persons during operation. This transmitter must not be co-located or operating in conjunction with any other antenna or transmitter.

## Conformité à l'exposition aux champs RF des équipements radio mobiles

Pour satisfaire aux exigences FCC et ISDE-Canada concernant l'exposition aux champs RF pour les appareils mobile, une distance de séparation de 20 cm ou plus doit être maintenu entre l'antenne de ce dispositif et les personnes pendant le fonctionnement. Cet émetteur ne doit pas être co-situé ou fonctionner conjointement avec une autre antenne ou un autre émetteur.